## MANUAL PARA EL REGISTRO EN EL SISTEMA REX DE AUTOCERTIFICACIÓN (UNIÓN EUROPEA)

El link necesario para que los empresarios se registren es : <u>https://conformance.customs.ec.europa.eu/rex-pa-ui/index.html#/create-preapplication/</u> (los campos marcados en azul son seleccionadores de idioma) el Número TIN = UY+NRO.COMPLETO DE RUT (12 digitos) - ejemplo UY123456789012

| European<br>Commission<br>pean Commission > Taxation and Customs Union > REX > Crear Preaplicación |                               |
|----------------------------------------------------------------------------------------------------|-------------------------------|
| 1. Información del Exportador                                                                      | ↓ 1. Información del Exportad |
|                                                                                                    | 2. Información de contacto    |
|                                                                                                    | 3. Actividades del Exportador |
| Número TIN Número TIN                                                                              | 4. Descripción de Bienes      |
| Nombre Nombre                                                                                      | 5. garantías dadas por el e   |
|                                                                                                    | 6. Consentimiento de public   |
| Dirección Dirección                                                                                |                               |
| Código Postal Código Postal                                                                        |                               |
|                                                                                                    |                               |

Una vez completado todos los datos y dar botón continuar, se verá este mensaje

|                                                       | REX                                                                                                    |  |
|-------------------------------------------------------|----------------------------------------------------------------------------------------------------|--|
| European<br>Commission                                | Confirmación de creación de preaplicación                                                                     |  |
| European Commission > Taxation an                     | d Customs Union > REX > Confirmación de creación de preaplicación                                             |  |
| La preaplicación ha sido<br>Imprimir y enviela a la a | correctamente creada, por favor imprima una copia de la misma utilizando el boton<br>utoridad aduanera local. |  |
|                                                       | Imprimir                                                                                                    |  |
|                                                       |                                                                                                    |  |

El resultado de este registro y de dar imprimir es este archivo , el que será adjunto a la plataforma para recibir , nuestro archivo escaneado y el nro REX otorgado

| for the p                   | Annex 22-06<br>APPLICATION TO BECOME A REGISTERED EXPORTER<br>urpose of schemes of generalised tariff preferences of the European Union, Norway, Switzerland and<br>Turkey <sup>(1)</sup>                                                                                                    |
|-----------------------------|----------------------------------------------------------------------------------------------------|
| 1. Exporter                 | 's name, full address and country, EORI or TIN <sup>(3)</sup> .                                                                                                    |
| pepiro,                     | fahdgfjodgfiijas, 1321231, odjevnikatligv, Urugnav                                                                                                    |
| UY123                       | 456789012                                                                                                    |
| 2. Contact                  | details including telephone and fax number as well as e-mail address where available.                                                                                                    |
| dfmalk                      | åujfgaq, dfgaertgevort, 13213165, bdfghf, Uruguay, adfgsdfg@gmail.com, 13251435465, 2135164                                                                                                    |
| 3. Specify                  | whether the main activity is Production or Trading.                                                                                                    |
| Trading                     | 5                                                                                                    |
| 4. Indicativ<br>headings (o | e description of goods which qualify for preferential treatment, including indicative list of Harmonised System<br>a chapters where goods traded fall within more than twenty Harmonised System headings).                                                                                                    |
| 0302                        | Pescado fresco o refrigerado (excepto los filetes y demÅjs carne de pescado de la partida(0304)                                                                                                    |
| 5. Undertal                 | ings to be given by an exporter                                                                                                    |
| The un                      | serigned hereby:<br>declares that the above details are correct;                                                                                                    |
| •                           | certifies that no provious registration has been revoked; conversely, certifies that the situation which<br>led to any such revocation has been remedied;                                                                                                    |
| •                           | undertakes to make out statements on origin only for goods which qualify for preferential treatment<br>and comply with the origin rules specified for those goods in the Generalised System of Preferences;                                                                                                    |
| -                           | undershee to maintain appropriate commercial accounting records for production / apply of goods<br>qualifying for preferential treatment and to keep faunt for at kent three years from the end of the<br>calendary year to mitch the structurement on origin two marks our:                                                                  |
| -                           | undertakes to immediately notify the competent authority of changes as they arise to his registration<br>data since acquiring the number of registered experter;                                                                                                    |
| -                           | undertakes to cooperate with the competent authority;                                                                                                    |
|                             | undertakes to accept any checks on the accuracy of his statements on origin, including verification of<br>accounting records and visits to his premises by the European Commission or Mamber States'<br>multorities, as well as the authorities of Nerway, Switzerland and Turkey (applicable only to exporters<br>in beneficiary countries); |
| -                           | undertakes to request his removal from the system, should he no longer meet the conditions for<br>exporting any goods under the scheme;                                                                                                    |
| -                           | underthies to request his removal from the system, should be no longer intend to export such goods<br>under the scheme.                                                                                                    |
| ghảth,                      | 99/12/2019, <del>«Sghligh, helighligh</del>                                                                                                    |

PARA VERIFICAR LA INSCRIPCIÓN etc.

## SE PUEDE INGRESAR A :

https://ec.europa.eu/taxation\_customs/dds2/eos/rex\_validation.jsp?Type=TIN&Number=UY2356 789100&Lang=en&Expand=true

ingresando el nro TIN o UYREX

| Comisión<br>Europea                                                                                                    | ALIDAD Y UNIÓN             | Aviso legal   Buzon   Buscar [Espanol (es)             |  |  |  |  |
|----------------------------------------------------------------------------------------------------|----------------------------|--------------------------------------------------------|--|--|--|--|
| La Comisión Europea > Fiscalidad y Unión Aduanera > Bases de datos > REX > REX number validation Buzón   Buzón   Buscar      |                            |                                                        |  |  |  |  |
| EORI validation open interf                                                                                                  | ace is now available-here. | Ayuda   Novedades   Información   Preguntas frequentes |  |  |  |  |
| REX number validation                                                                                                    |                            |                                                        |  |  |  |  |
| Retrieve REX number validation                                                                                               |                            |                                                        |  |  |  |  |
| You can launch a validation request by entering the REX or EORI/TIN number and clicking the corresponding "Validate" button. |                            |                                                        |  |  |  |  |
| Search on REX number                                                                                                    |                            | Validate                                               |  |  |  |  |
| Search on TIN v number                                                                                                    | UY2356789100               | Validate                                               |  |  |  |  |
| 1 result(s) match(es) your search                                                                                            |                            |                                                        |  |  |  |  |
| REX number                                                                                                    | EORI / TIN number          | Status                                                 |  |  |  |  |
| + UYREX2356789100                                                                                                    | UY2356789100               | The REX number is valid                                |  |  |  |  |
| Тор                                                                                                    |                            |                                                        |  |  |  |  |